## 岛津 IRAffinity-1 傅立叶变换红外光谱仪操作规程

一、谱图采集操作(谱图文件类型: \*.smf)

- 1. 先开 IR 主机电源,再开电脑,双击桌面"IRsolution"快捷图标 🚨,打开红外软件。
- 先进入"测定"功能界面,再进入"测定"下拉菜单,选择"初始化"。成功初始化后在界 面左下角状态栏会出现"INIT SUCCESS"字符,否则联系岛津技术支持。
- 3. 环境状态易改变,建议重做新的背景数据。选择"是",移除以前的背景数据。
- 在右下脚参数选择区域中"文件"项目下,进入参数文件夹选择数据采集参数文件(\*.ftir), 并取消 "lock" 选项。(看情况操作,一般可不进行)
- 5. 在"注释"和"数据文件"栏中输入图谱注释信息(文本)和谱图数据文件名(\*.smf)及其保存目录。(看情况操作,一般可不进行)
- 准备背景样品(如果用 KBr 压片制作样品,则用 KBr 压制空白背景片,其他情况用空气作 背景),按"背景"进行扫描,可见出现空气能量图谱。
- 7. 背景扫描完成,软件自动跳转到"查看"界面。可见"LastBkg 1" 谱图图标。
- 再次回到"测定"界面,选择"样品"做样品测定。此时,如果样品架不放样品,则扫描出 空气的 100%T 基线。(尖峰是 CO<sub>2</sub>峰)
- 9. 扫描完成,同样自动跳转到"查看"界面。
- 10. 如果在样品架插入样品,做样品扫描,至此,数据采集(谱图扫描)完成。
- 二. 谱图找峰处理及打印
- 1. 在"查看"界面,选择待分析的数据谱图,进入菜单"处理1"选择"Peak 峰表"项
- 2. 设置"噪音""阈值"、"最小面积"按"计算""确定"列出峰表。
- 3. 右键"图形属性 GraphPrefrences"可改变字体和谱图颜色。

4. 从"文件"菜单选择"打印",选择"spectrum & peak table\_l"进入模板文件夹选择模板(\*.ptm 文件),然后打印。

## 三. 谱图检索功能

- 1. 进行找峰处理后。
- 2. 点"检索"页,点"增加"添加谱库("除去"功能移除已选谱库)
- 3. 选择\*.IDX 谱库文件
- 4. 执行"峰检索"
- 5. 点击得分列表中不同得分的化合物, 查看搜索结果
- 6. 打印结果。